## Canon

## POWER WUX10 Mark II クイックスタートガイド

このガイドはパワープロジェクターWUX10 MarkIIでノート型コンピューターの画像を投写する基本的な手順を 説明しています。プロジェクターは水平なテーブルの上に置いてください。P\*\*は使用説明書の参照ページです。 裏面もあわせてお読みください。

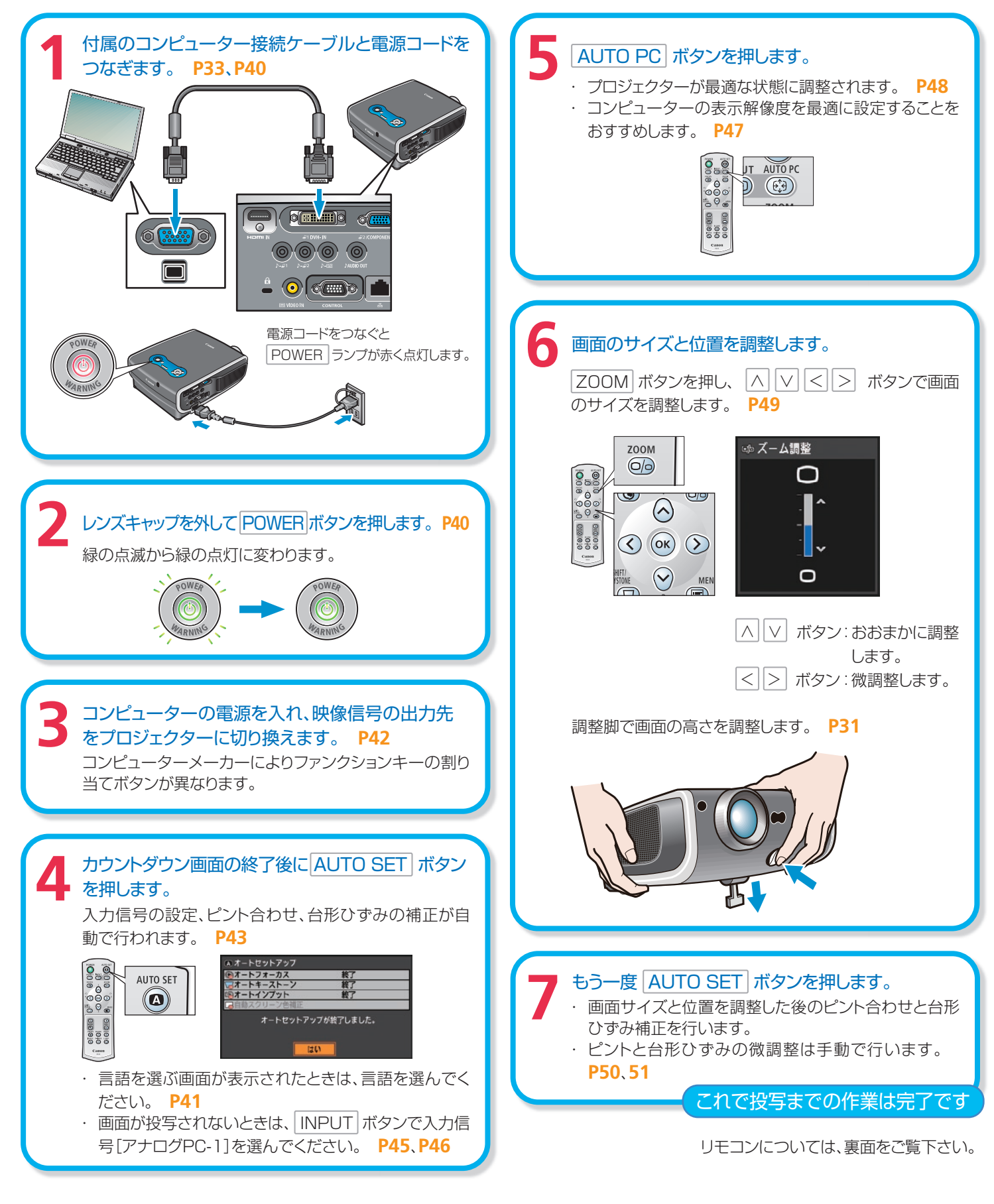

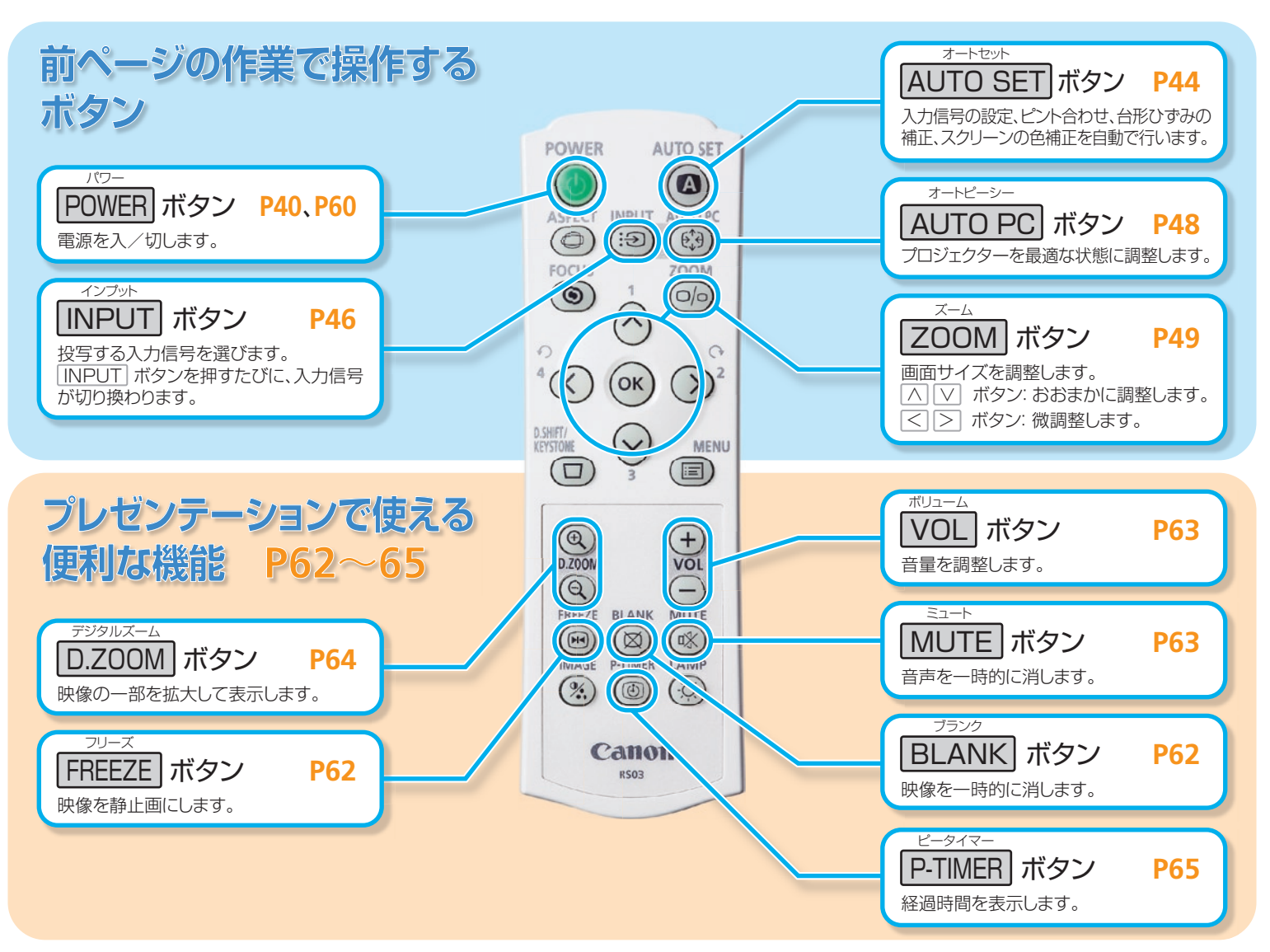

## プロジェクターをかたづける P60

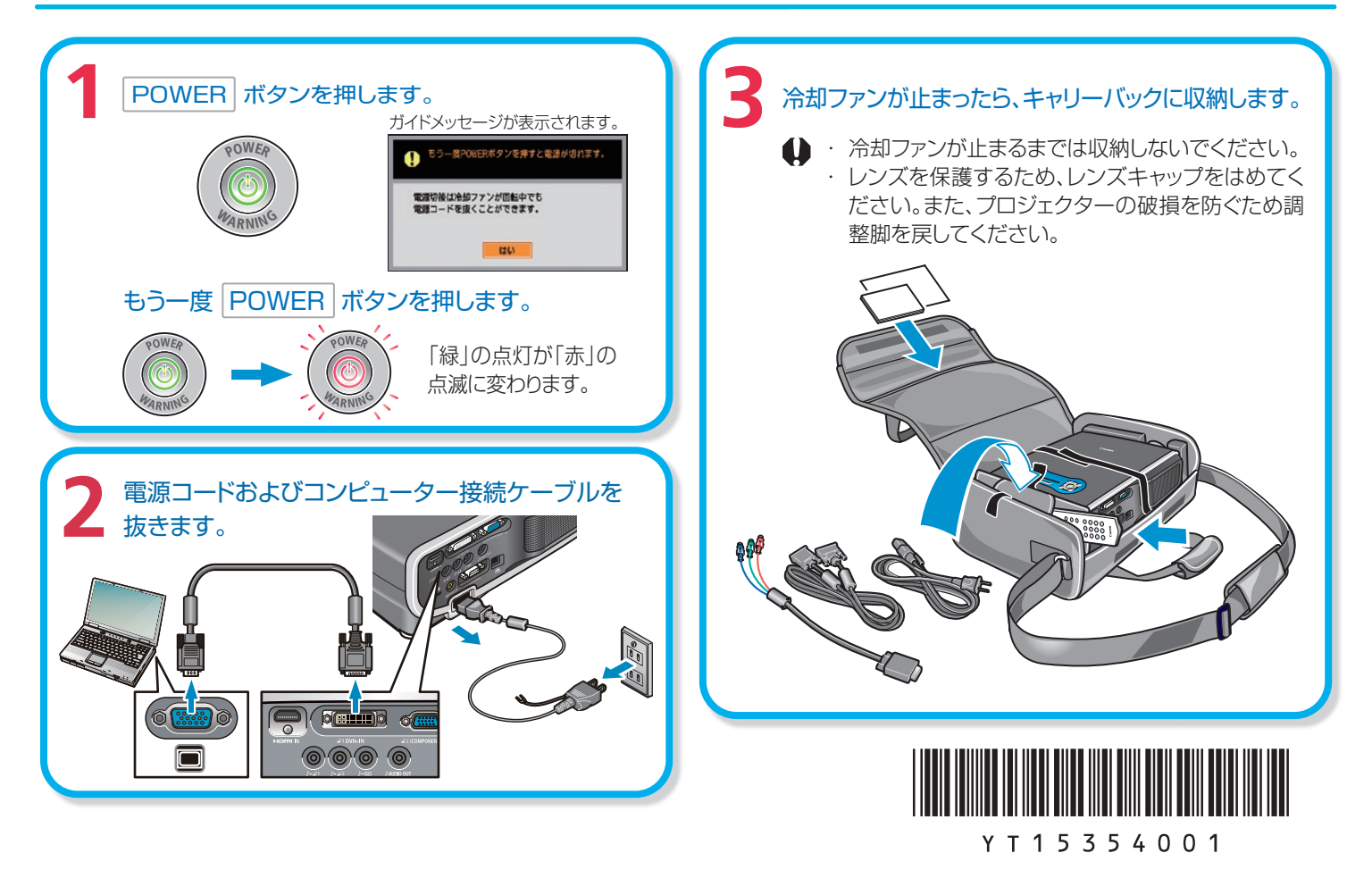